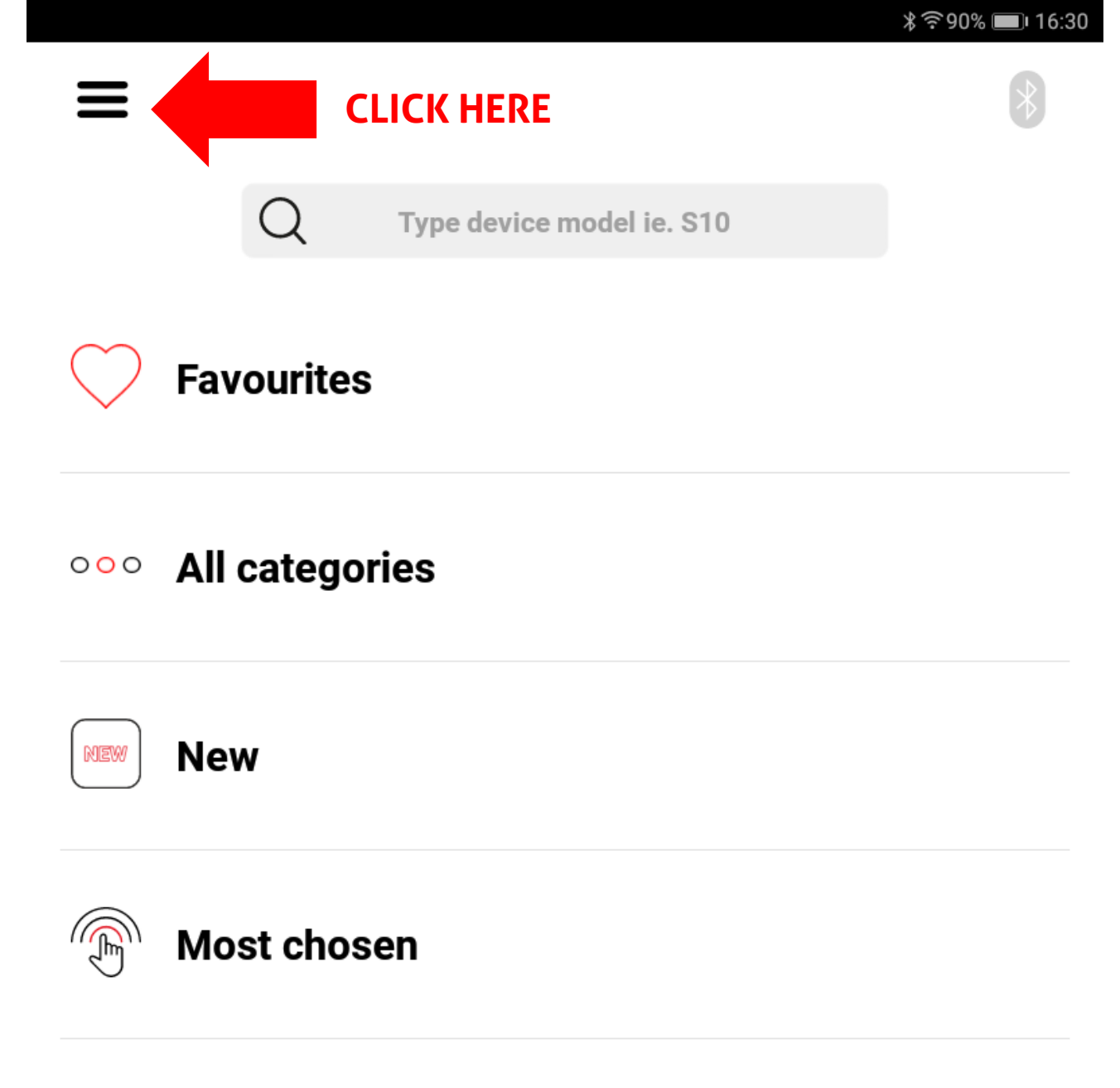

 $\bigcirc$ 

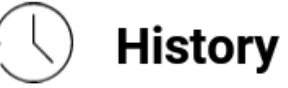

| Designs                                                                      |        | del ie. S10 |  |
|------------------------------------------------------------------------------|--------|-------------|--|
| Ask for designs                                                              |        |             |  |
| Video instructions                                                           |        |             |  |
| FAQ                                                                          |        |             |  |
| Support contact                                                              |        |             |  |
| Upgrades                                                                     |        |             |  |
| Report errors                                                                |        |             |  |
| Settings                                                                     | CLIC   | KON         |  |
|                                                                              | - SEII | СОИ         |  |
|                                                                              |        |             |  |
|                                                                              |        |             |  |
|                                                                              |        |             |  |
|                                                                              |        |             |  |
|                                                                              |        |             |  |
| Version: v2.0.57                                                             |        |             |  |
| License: UA8HZ6ATGLSCD66<br>DeviceId: 4JPNU19304118905<br>[4JPNU19304118905] |        |             |  |
| EXIT APPLICATION                                                             |        |             |  |
|                                                                              |        |             |  |

0

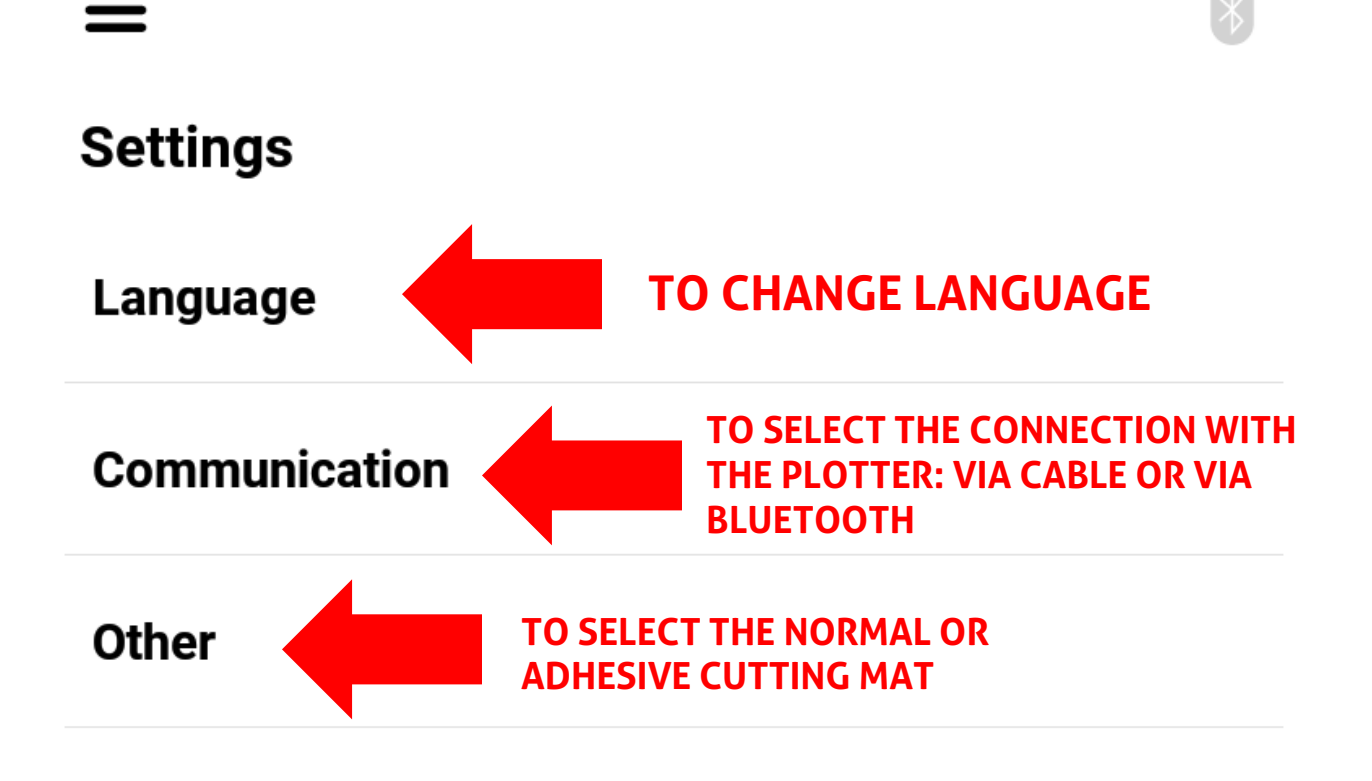

 $\bigcirc$ 

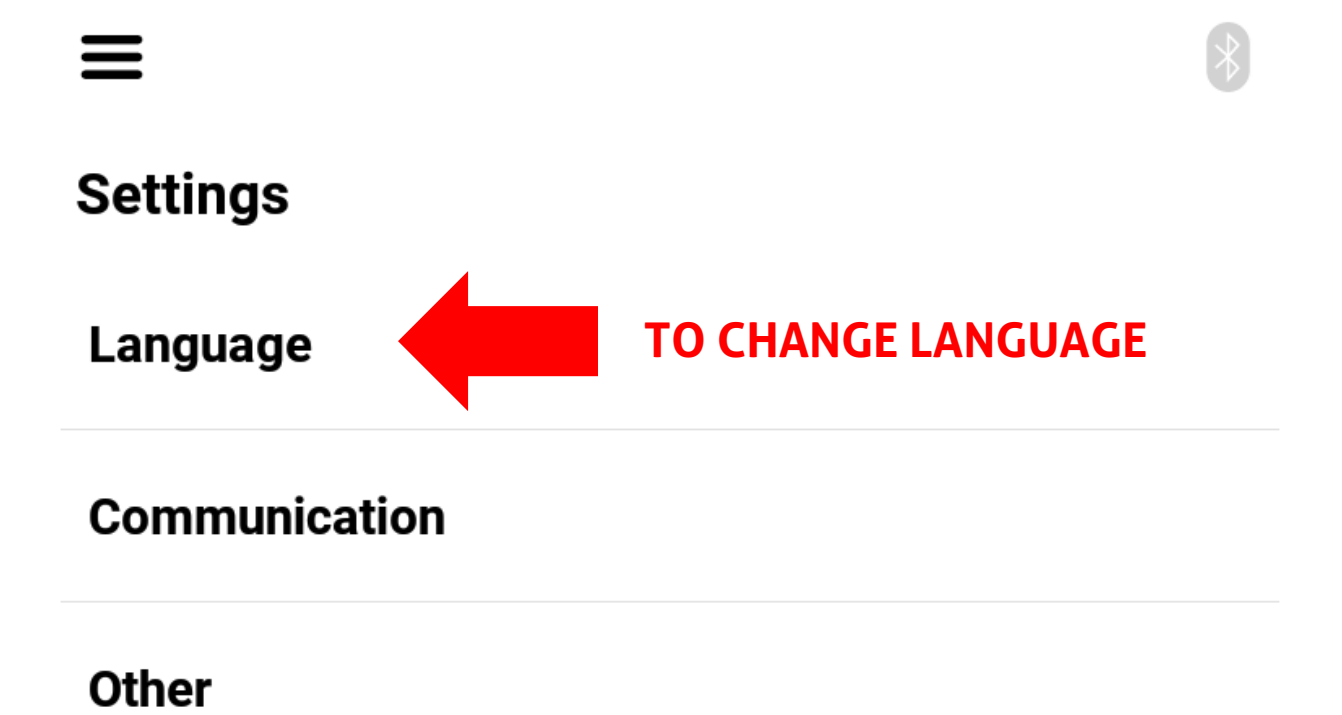

0

\*

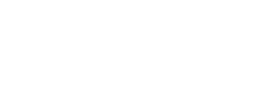

| <  | Language  |                         |   |
|----|-----------|-------------------------|---|
|    | Polish    |                         |   |
|    | English   |                         |   |
|    | Russian   |                         |   |
|    | Spanish   |                         |   |
| P  | Portugese |                         |   |
|    | Italian   | SELECT THE<br>FAVOURITE | / |
|    | Deutsch   | LANUUAUE                |   |
| \$ | Hebrew    |                         |   |

 $\triangleleft$ 

 $\bigcirc$ 

 $\equiv$ 

Language

Communication

CLICK TO SELECT THE CONNECTION WITH THE PLOTTER: VIA CABLE OR VIA BLUETOOTH

Other

 $\bigtriangledown$ 

 $\bigcirc$ 

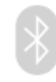

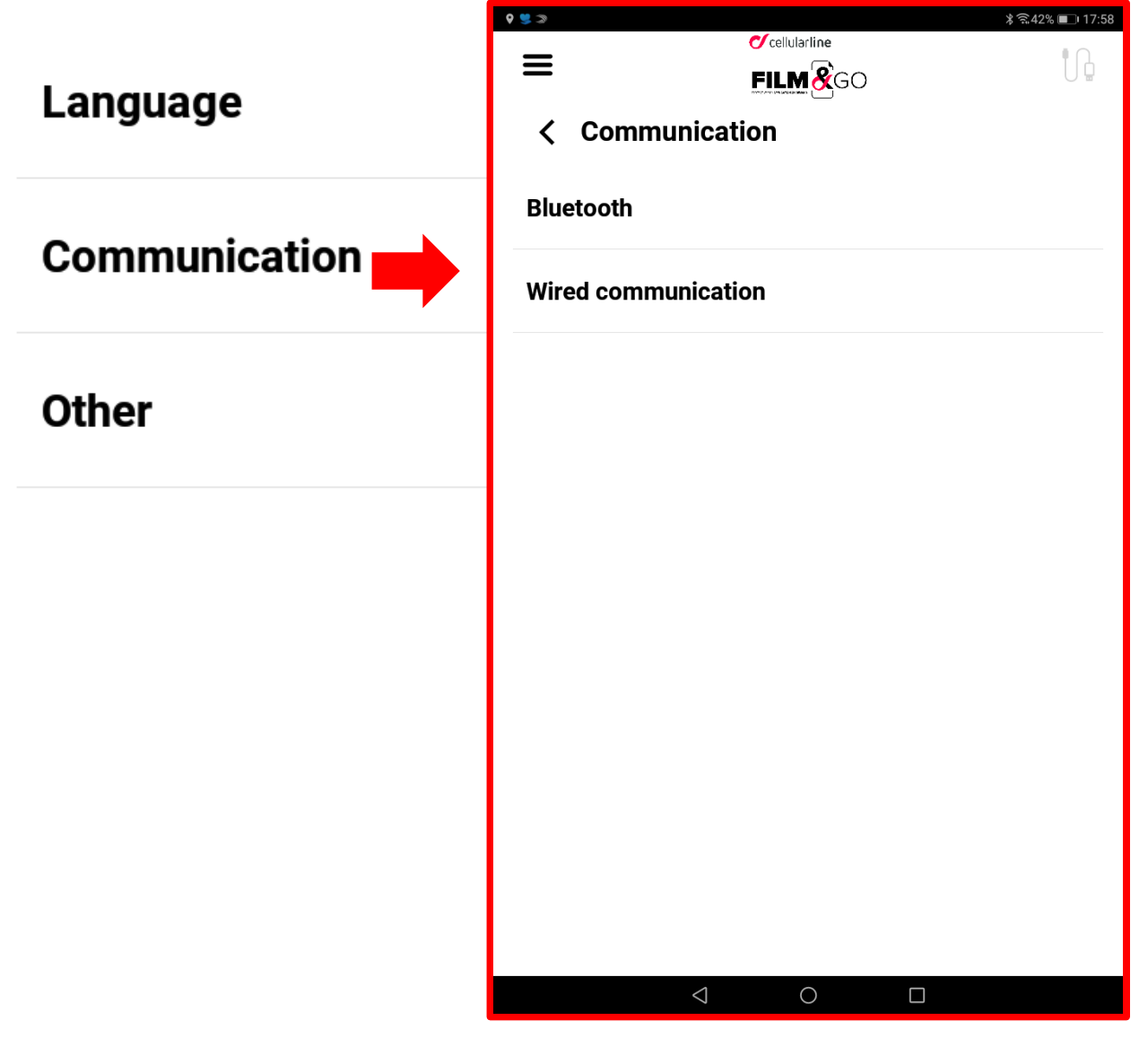

 $\triangleleft$ 

 $\bigcirc$ 

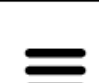

9 🝔 🌫

#### 🗸 cellularline

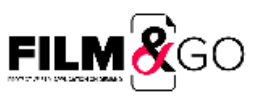

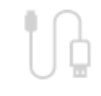

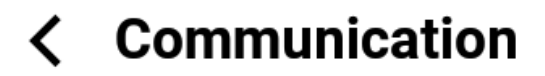

#### Bluetooth

### Wired communication

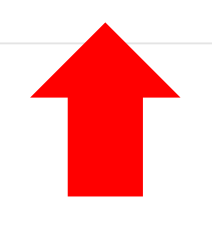

TO CONNECT THE TABLET TO THE PLOTER SELECT CABLE COMMUNICATION

#### CABLE COMMUNICATION IS RECOMMENDED BECAUSE IT IS MORE STABLE.

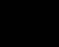

 $\triangleleft$ 

 $\bigcirc$ 

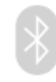

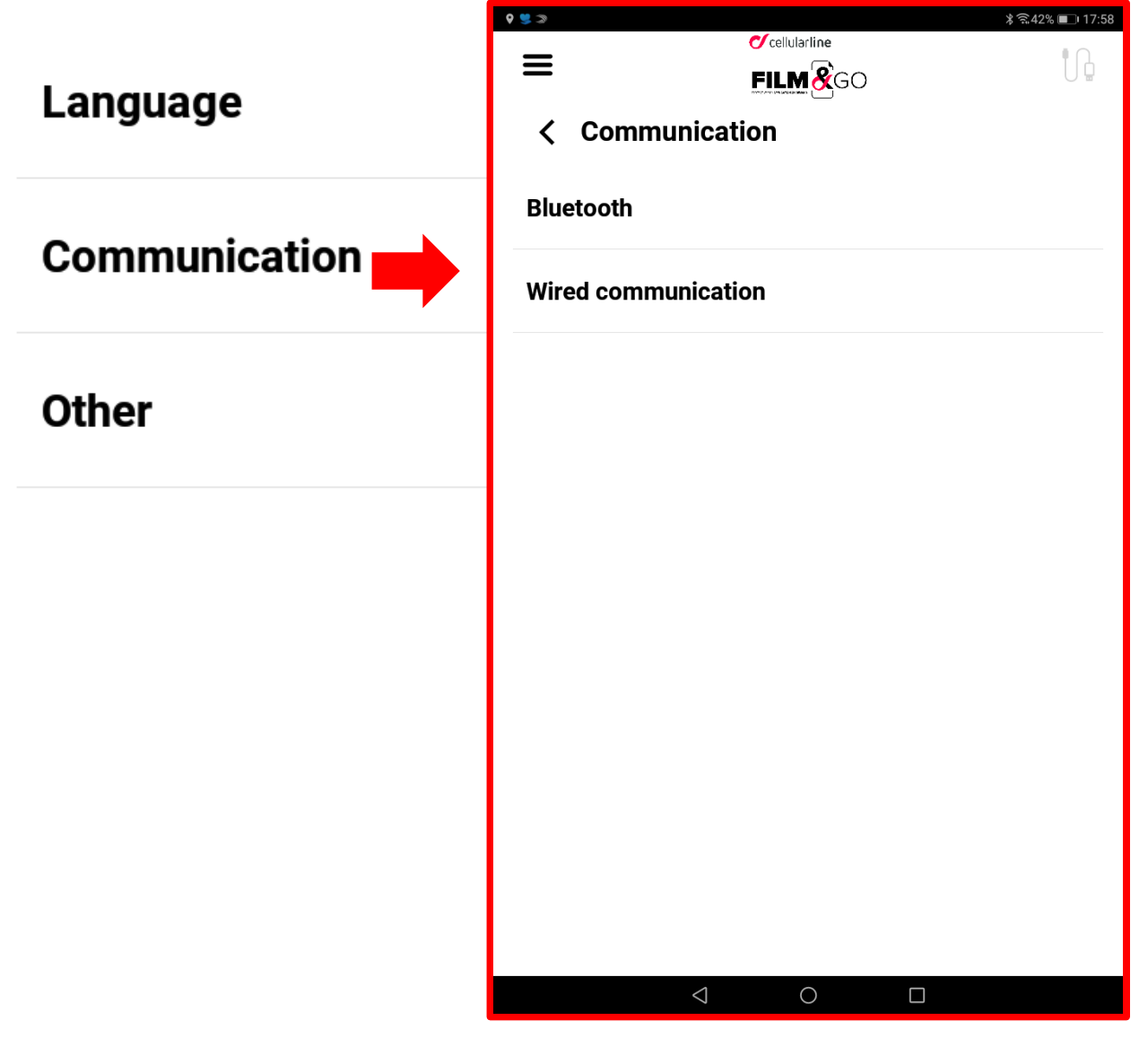

 $\triangleleft$ 

 $\bigcirc$ 

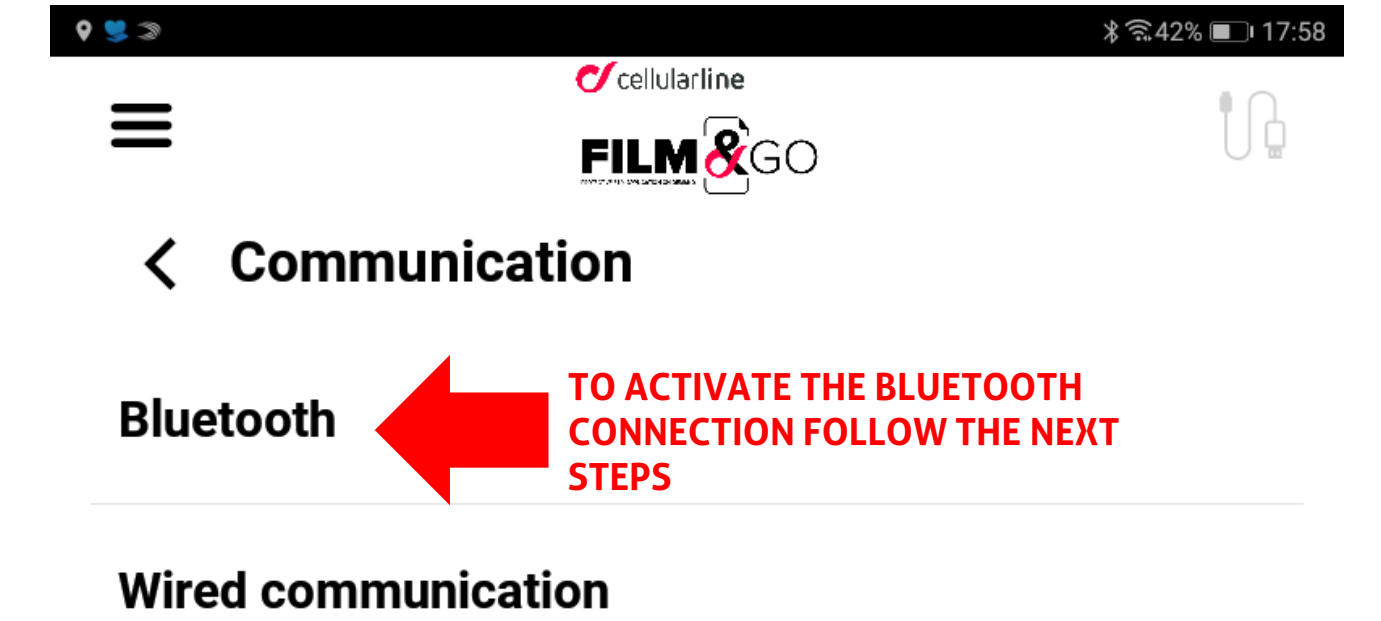

0

## **STEP 1**: TURN ON THE BLUETOOTH ON THE PLOTTER

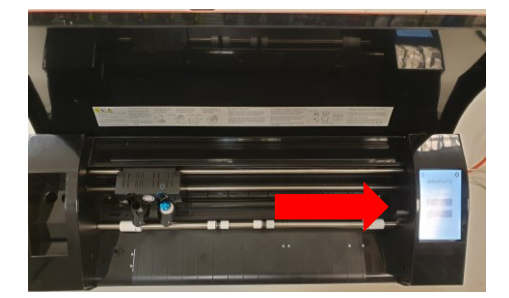

#### **STANDARD PLOTTER** 1. ACCESS THE PLOTTER'S SIDE SCREEN

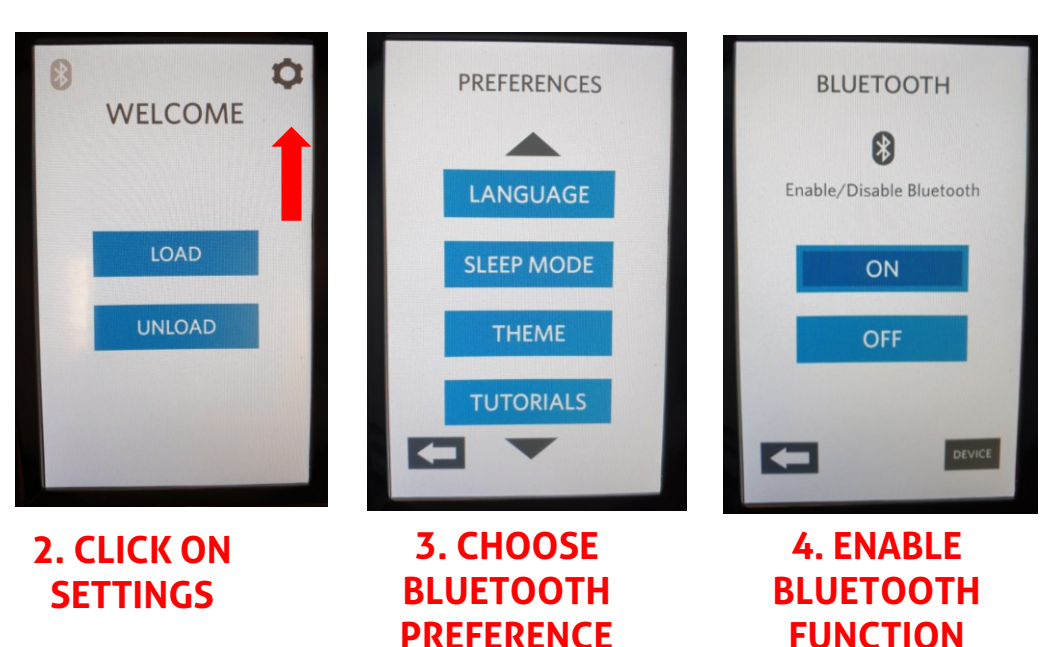

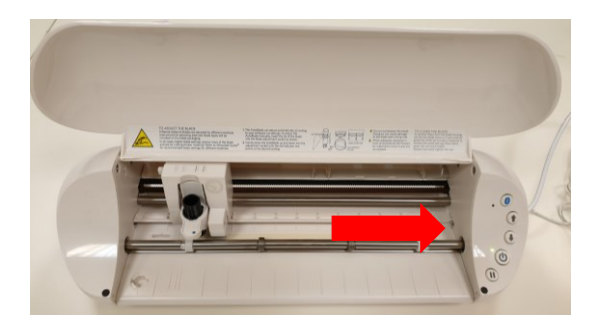

#### MINI PLOTTER

**1. ACCESS THE RIGHT SECTION OF THE PLOTTER** 

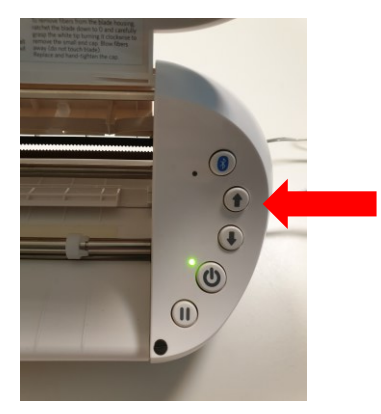

2. CLICK ON THE BLUETOOTH BUTTON, MAKING SURE THE BLUE LIGHT TURNS ON

>

**(i)** 

>

>

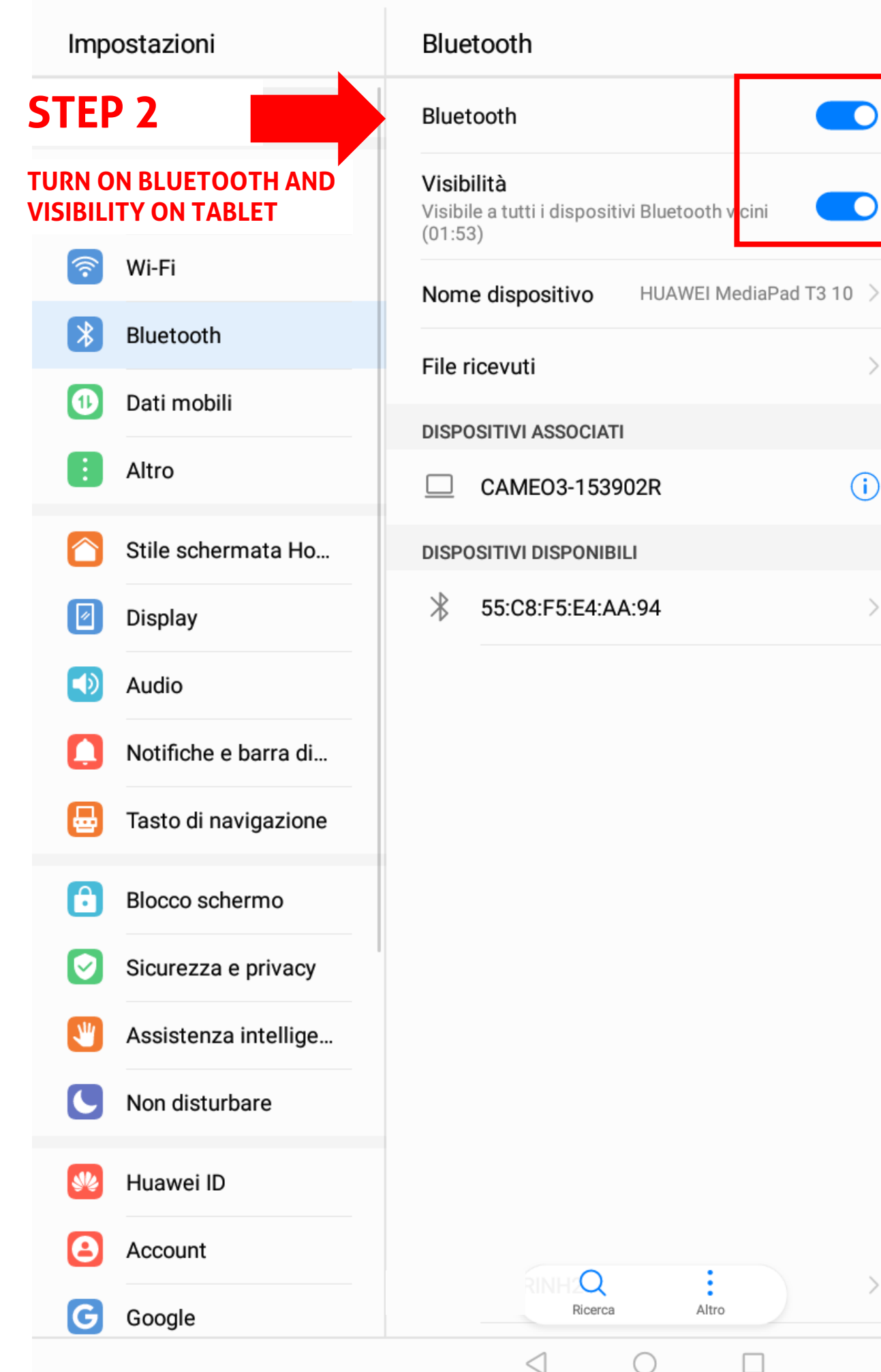

≵រ⊡៖ 🛜 100% 📖 16:19

| Impostazioni            | Bluetooth                                                                |  |  |
|-------------------------|--------------------------------------------------------------------------|--|--|
| Cerca                   | Bluetooth                                                                |  |  |
| Modalità<br>aereo       | Visibilità<br>Visibile a tutti i dispositivi Bluetooth vicini<br>(01:53) |  |  |
| 🛜 Wi-Fi                 | Nome dispositivo HUAWEI MediaPad T3 10 >                                 |  |  |
| Bluetooth               | File ricevuti                                                            |  |  |
| 1) Dati mobili          |                                                                          |  |  |
| Altro                   | $\Box  CAME03-153902R  OK \qquad (i)$                                    |  |  |
| Stile schermata Ho      | DISPOSITIVI DISPONIBILI                                                  |  |  |
|                         | * 55:C8:F5:E4:AA:94 NO                                                   |  |  |
|                         |                                                                          |  |  |
| Notifiche e barra di    | SELECT<br>CAMEO3 (STANDARD PLOTTER)                                      |  |  |
| 🖶 Tasto di navigazione  | OR<br>PORTRAIT(MINI PLOTTER)                                             |  |  |
| Blocco schermo          | AS DEVICE AND NOT AS DECETOOTIN                                          |  |  |
| Sicurezza e privacy     |                                                                          |  |  |
| 👋 Assistenza intellige  |                                                                          |  |  |
| <b>C</b> Non disturbare |                                                                          |  |  |
| 👐 Huawei ID             |                                                                          |  |  |
| Account                 | Ricerca Altro                                                            |  |  |
| G Google                |                                                                          |  |  |
|                         |                                                                          |  |  |

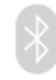

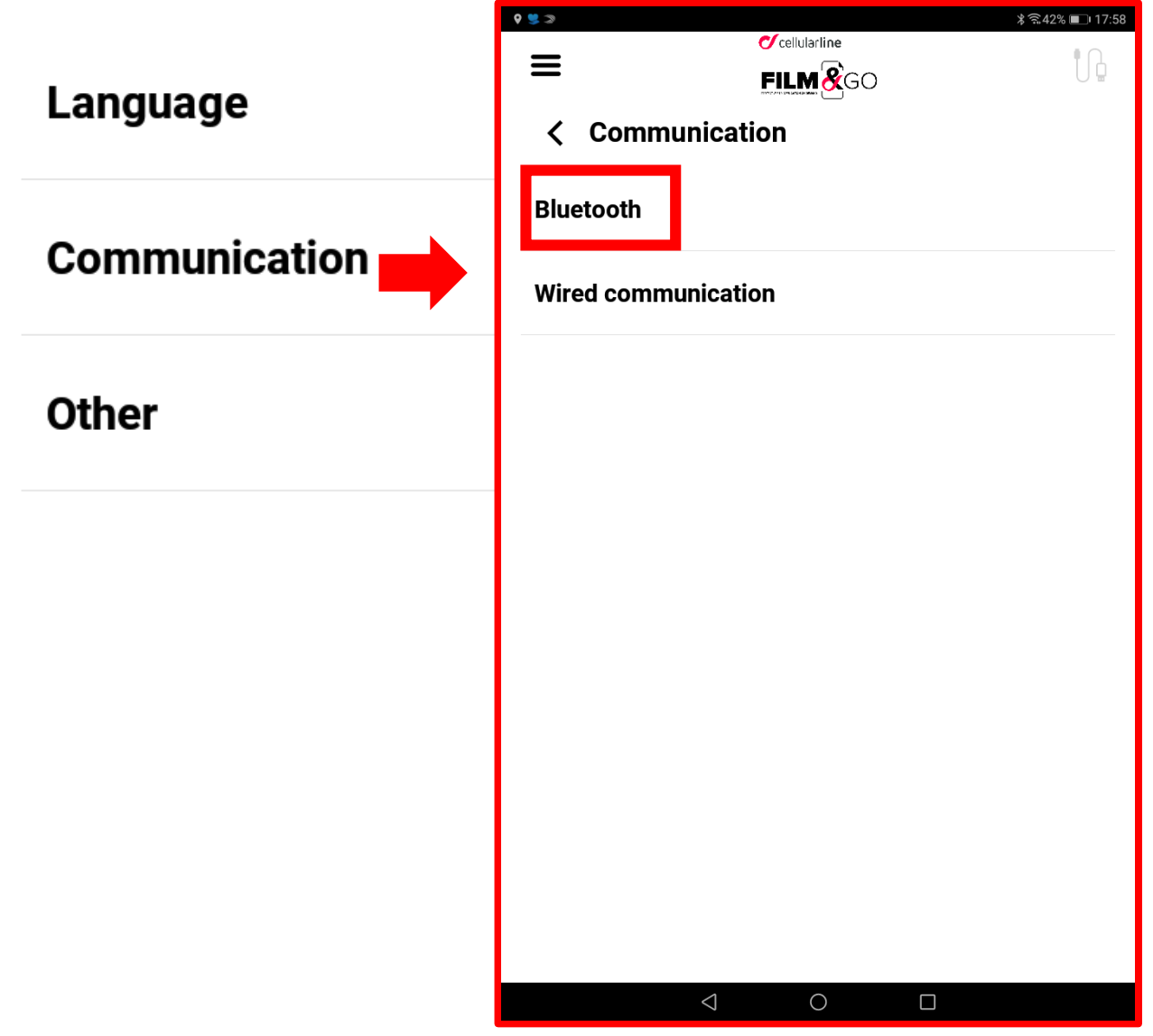

 $\triangleleft$ 

 $\bigcirc$ 

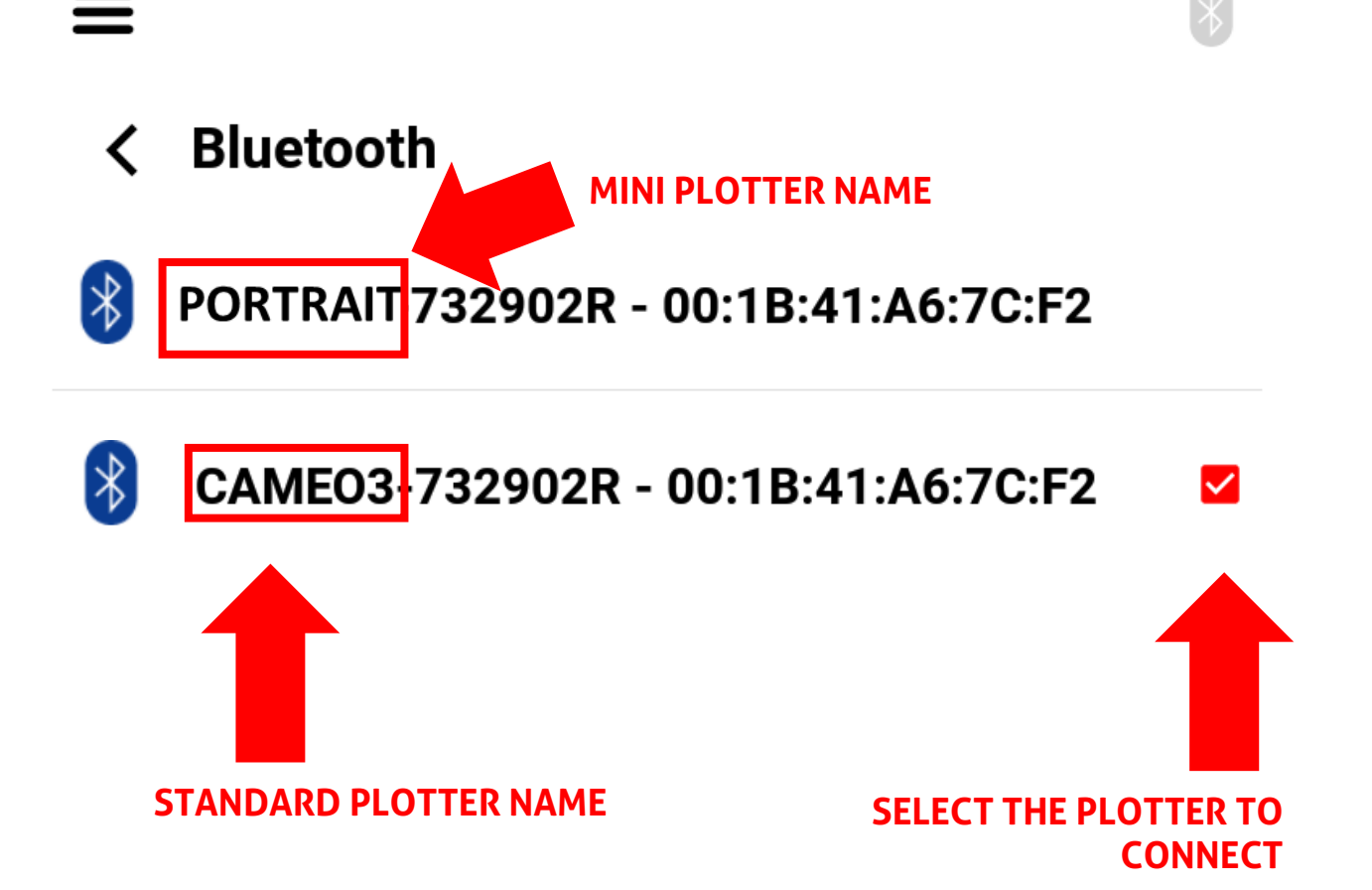

 $\bigcirc$ 

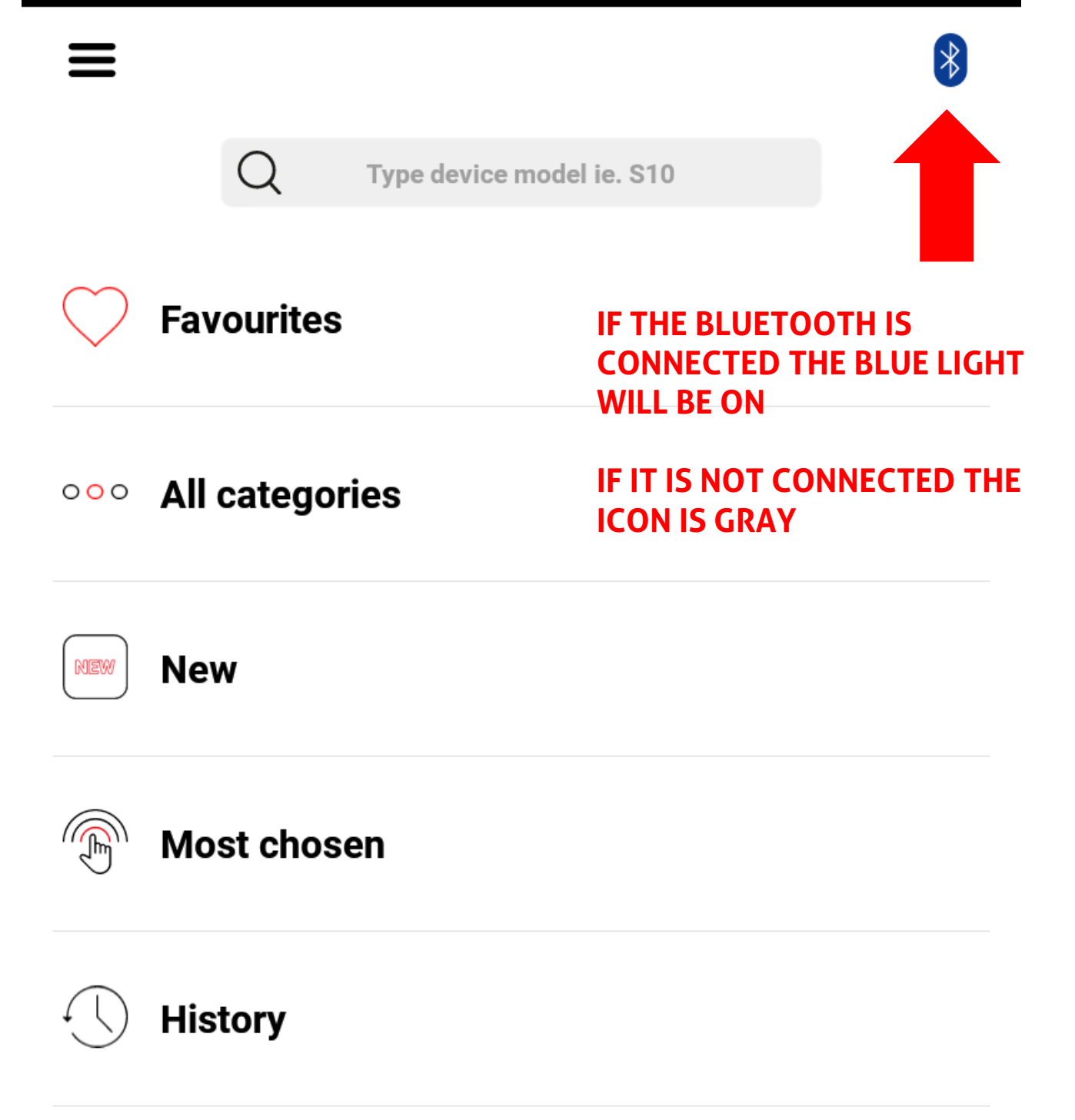

 $\bigcirc$ 

Language

Communication

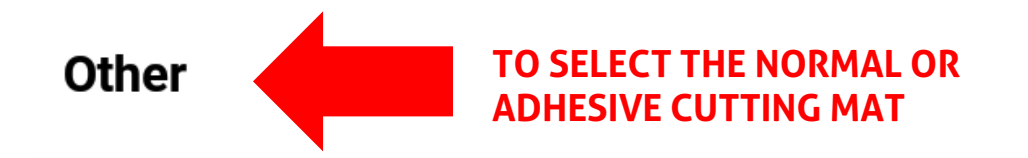

 $\triangleleft$ 

 $\bigcirc$ 

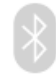

# < Other

## Matt type

 $\triangleleft$ 

 $\bigcirc$ 

## Normal Normal CUTTING MAT

Adhesive Adhesive Cutting MAT

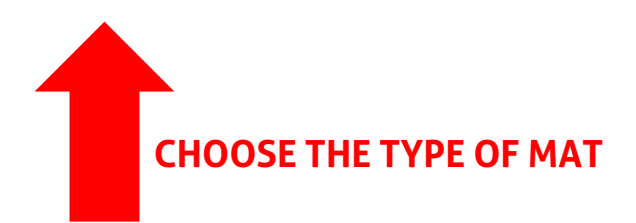